## Eliminar unha máquina virtual

Borrar unha máquina virtual en VirtualBox é moi sinxelo. Seleccionamos a máquina que se desexa borrar e prememos en eliminar:

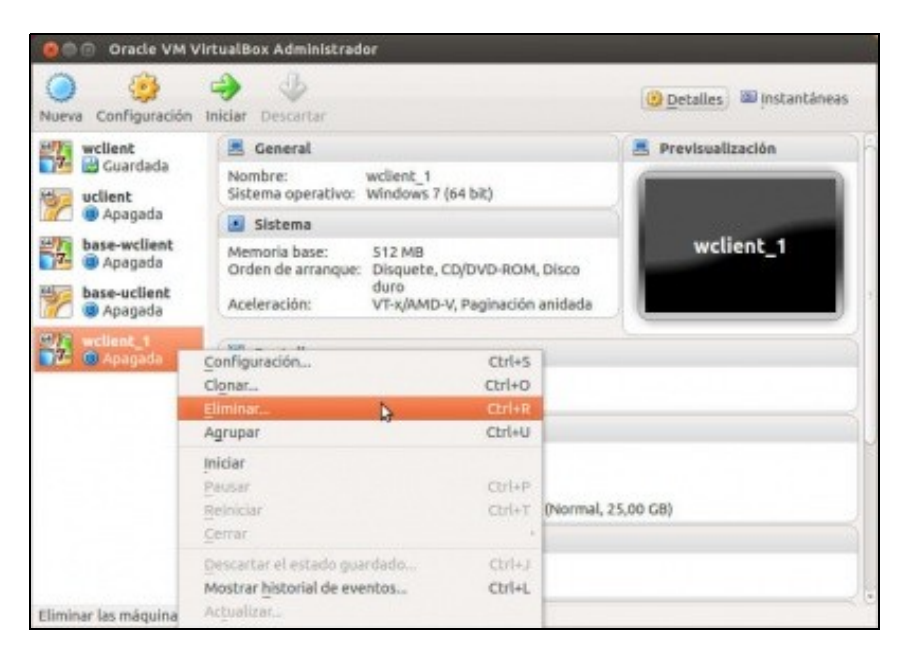

Ofrécense tres opcións:

- Cancelar: Non elimina a máquina.
- Só borrar: Elimina á MV de VirtualBox pero non os seus discos de Xestor de medios virtuais nin das carpetas que albergan información sobre a máquina. Ou sexa que sempre se pode recuperar esta MV, no menú Maquina -> Agregar
- Eliminar todos os ficheiros: A parte de eliminar a MV de VirtualBox, eliminas os discos asociados do Xestor de Medios Virtuais e elimina a carpeta asociada á MV xunto co seu contido.

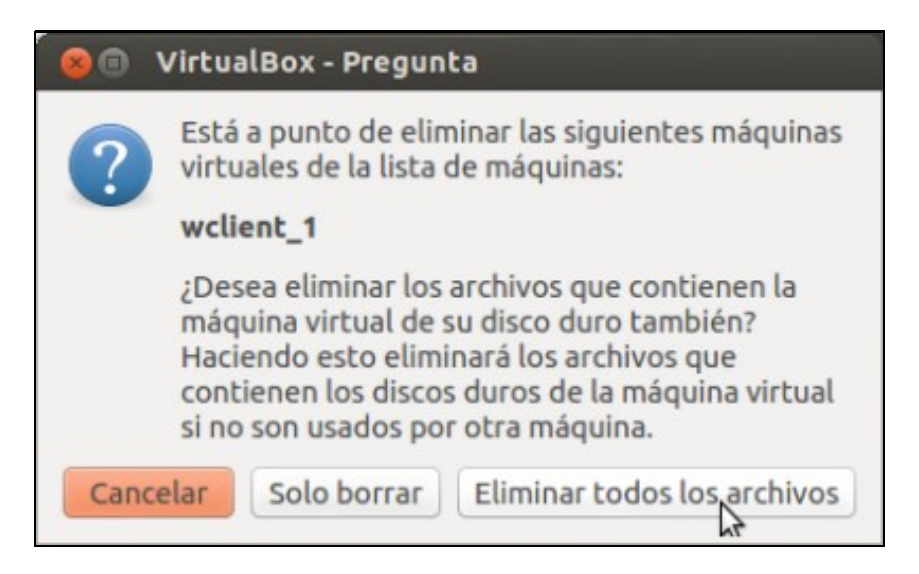

-- Antonio de Andrés Lema e Carlos Carrión Álvarez --